# Ubuntu 16.04.1 Üzerine NGINX, PHP-FPM ve MariaDB Kurulumu

if

Ocak, 2017

# İçindekiler

| 1 | NGINX kurulumu   | 2 |
|---|------------------|---|
| 2 | PHP-FPM Kurulumu | 3 |
| 3 | MariaDB Kurulumu | 4 |

Ubuntu Türkiye Takımı olarak sunucularımızda NGINX web sunucusu, PHP'nin FastGCI uygulaması olan FastGCI Süreç Yöneticisi (FPM) ve MariaDB veri tabanı yönetimi sistemini kullanmaktayız. Bu makalede bu uygulamaların Ubuntu'nun 16.04.1 sürümüne kurulumu anlatılmaktadır.

## 1 NGINX kurulumu

Ubuntu'nun 16.04.1 sürümünde, NGINX'in 1.10 kararlı sürümünü sunmaktadır. Kurulum için aşağıdaki komutu uygulamanız yeterli.

1 sudo apt install nginx

- 2 Aşağıdaki YENİ paketler kurulacak:
- 3 nginx nginx—common nginx—core

Kurulumun ardından NGINX servisinin başladığını teyit etmek için aşağıdaki komuyu uygulayın.

```
systemctl status nginx.service[]
   1
  2
                        nginx.service — A high performance web server and a reverse proxy server
  3
                                 Loaded: loaded (/lib/system/system/nginx.service; enabled; vendor preset: enabled)
  4
                                  Active: active (running) since Prş 2017-01-14 21:46:37 +03; 35min ago
  5
                                 Process: 1224 ExecStart=/usr/sbin/nginx -g daemon on; master_process on; (code=exited, status=0/
                                                SUCCESS)
  6
                                 \label{eq:process} Process: 1168 \ ExecStartPre=/usr/sbin/nginx -t -q -g \ daemon \ on; \ master_process \ on; \ (code=exited , and a bound on a bound on a bound o
                                                status=0/SUCCESS)
  7
                           Main PID: 1226 (nginx)
  8
                                 CGroup: /system.slice/nginx.service
  9
                                                         1226 nginx: master process /usr/sbin/nginx –g daemon on; master_process on 💷
10
                                                         1227 nginx: worker process
11
                                                         1228 nginx: worker process
12
                                                         1229 nginx: worker process
13
                                                         1230 nginx: worker process
14
                      Oca 14 21:46:33 lts systemd[1]: Starting A high performance web server and a reverse proxy server...
15
                    Oca 14 21:46:37 lts systemd[1]: Started A high performance web server and a reverse proxy server.
```

Servis yüklenmiş (loaded) ve çalışır vaziyette (active) ise devam edebilirsiniz. Değilse servisi

sudo systemctl restart nginx.service

komutu ile başlatmayı deneyin. NGINX'in TCP protokolünün HTTP için 80 ve HTTPS için 443 portları üzerinden IPv4 ve IPv6 adreslerinden gelen istekleri kabul edebilmesi için güvenlik duvarı uygulamanız aracılığıyla bu portların açılması gerekmektedir. Güvenlik duvarı yapılandırması bu anlatımın dışında olduğu için burada anlatılmayacaktır. Fakat kolaylık olması açısından UFW için temel komutlar aşağıda verilmiştir.

```
1sudo ufw default deny incoming2sudo ufw default allow outgoing3sudo ufw allow 'Nginx HTTP'4sudo ufw allow 'Nginx HTTPS'
```

Portların NGINX tarafından kullanıldığını görmek için

sudo netstat —tlnp | grep nginx

komutunu kullanabilirsiniz. Tarayıcının adres satırına *localhost* yazdığınızda NGINX'in "hoşgeldin" sayfasıyla karşılaşmanız gerek.

# Welcome to nginx!

If you see this page, the nginx web server is successfully installed and working. Further configuration is required.

For online documentation and support please refer to <u>nginx.org</u>. Commercial support is available at <u>nginx.com</u>.

Thank you for using nginx.

Şekil 1:

## 2 PHP-FPM Kurulumu

Ubuntu 16.04.1 sürümünde PHP'nin 7 sürümü kullanılmaya başlandı. PHP-FPM'yi kurmak için

```
    sudo apt install php-fpm
    Aşağıdaki YENİ paketler kurulacak:
    php-common php7.0-cli php7.0-common php7.0-fpm
    php7.0-json php7.0-opcache php7.0-readline
```

PHP-FPM servisinin başladığını teyit edin:

```
systemctl status php7.0—fpm.service[]
 1
2
        php7.0-fpm.service - The PHP 7.0 FastCGI Process Manager
          Loaded: loaded (/lib/systemd/system/php7.0-fpm.service; enabled; vendor preset: enabled)
3
           Active: active (running) since Prs 2017-01-14 21:56:38 +03; 50min ago
4
5
          Process: 1166 ExecStartPre=/usr/lib/php/php7.0-fpm-checkconf (code=exited, status=0/SUCCESS)
6
         Main PID: 1286 (php-fpm7.0)
7
          Status: "Processes active: 0, idle: 2, Requests: 0, slow: 0, Traffic: 0req/sec"
8
           CGroup: /system.slice/php7.0-fpm.service
9
                   1286 php-fpm: master process (/etc/php/7.0/fpm/php-fpm.conf)
10
                   1288 php-fpm: pool wwwDD
11
                   1289 php-fpm: pool www
12
       Oca 14 21:56:33 lts systemd[1]: Starting The PHP 7.0 FastCGI Process Manager..
      Oca 14 21:56:38 lts systemd[1]: Started The PHP 7.0 FastCGI Process Manager.
13
```

Eğer sunucunuzun ana/indeks sayfası *index.php* ile sunuluyorsa, **/etc/ngingx/sites-available** dizini altındaki sunucu ayar dosyanızın server bloğunun index satırına index.php eklemeniz gerekmektedir. NGINX'in PHP betiklerini/dosyalarını PHP-FPM'ye iletmesi için yine ayar dosyanızın PHP için ayrılan location direktifinin aşağıdaki gibi yapılandırılması gerekmektedir.

```
1 location ~ \.php$ {
2 include snippets/fastcgi-php.conf;
3 fastcgi_pass unix:/run/php/php7.0-fpm.sock;
4 }
```

PHP-FPM'nin PHP betiklerini/dosyalarını yorumlayabildiğini teyit etmek için öntanımlı sunucu dizinine PHP ayarlarıyla ilgili bilgi veren phpinfo() fonksiyonunu çalıştıracak bir PHP betiği ekleyin:

```
echo "<?php phpinfo(); ?>" | sudo tee /var/www/html/info.php
```

Tarayıcının adres satırına *localhost/info.php* yazdığınız takdirde phpinfo() fonksiyonunun sağladığı bilgilere ulaşabilmeniz gerek.

#### PHP Version 7.0.13-oubuntuo.16.04.1

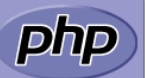

| System                                  | Linux Its 4.4.0-57-generic #78-Ubuntu SMP Fri Dec 9 23:50:32 UTC 2016 x86_64 |
|-----------------------------------------|------------------------------------------------------------------------------|
| Server API                              | FPM/FastCGI                                                                  |
| Virtual Directory Support               | disabled                                                                     |
| Configuration File (php.ini) Path       | /etc/php/7.o/fpm                                                             |
| Loaded Configuration File               | /etc/php/7.0/fpm/php.ini                                                     |
| Scan this dir for additional .ini files | /etc/php/7.0/fpm/conf.d                                                      |

#### Şekil 2:

### Additional Modules

| Mo | dul | e N | am | e |
|----|-----|-----|----|---|
|    |     |     |    | _ |

#### Environment

| Variable | Value    |
|----------|----------|
| USER     | www-data |
| HOME     | /var/www |

#### Şekil 3:

# 3 MariaDB Kurulumu

Ubuntu'nun bu sürümünde MariaDB'in güncel kararlı sürümü 10 sunulmaktadır. Kurulum için MariaDB sunucu ve istemci paketlerinin yanı sıra PHP için gerekli modülleri sağlayan php-mysql paketinin de kurulması gerekmektedir.

```
sudo apt install mariadb—server mariadb—client php—mysql
```

```
2 Aşağıdaki YENİ paketler kurulacak:
```

```
3 libaio1 libdbd—mysql—perl libdbi—perl libhtml—template—perl
```

- 4 libmysqlclient20 libreadline5 libterm—readkey—perl mariadb—client
- 5 mariadb—client—10.0 mariadb—client—core—10.0 mariadb—common mariadb—server
- 6 mariadb—server—10.0 mariadb—server—core—10.0 mysql—common php7.0—mysql

PHP-FPM servisini yeniden başlatın:

```
1 sudo systemctl restart php7.0—fpm.service
```

MariaDB'i güvenli kılmak için Ubuntu'nun sağladığı güvenlik betiğini çalıştırmak gerekmektedir. Betik, MariaDB root kullanıcısı için bir şifre belirlememizi, test amaçlı gelen öntanımlı kullanıcı ve veritabanının kaldırılmasını, root kullanıcısını kullanarak uzaktan veritabanına bağlanmanın iptal edilmesini isteyip bu isteklere verilen cevaplara göre izin tablolarını yeniden yükleyerek kurulumu tamamlayacaktır. Betiği çalıştırmadan önce root kullanıcısı için istenen şifreyi önceden oluşturunuz.

Güvenli bir şifre oluşturmak için **apg** uygulamasından faydalanacağız. Ayrı bir uçbirim açarak aşağıdaki komutu yürütün:

```
1apg -a 1 -n 10 -m 16 -M SNCL -s2Please enter some random data (only first 16 are significant)3(eg. your old password):>
```

Komut sizden rast gele 16 adet değer girmenizi isteyecek. Girdikten sonra ENTER tuşuna basınca şifreleriniz üretilmiş olacak. Oluşturulan şifrelerden birini seçerek diğer uçbirimden betiği çalıştırın.

| 1  | sudo mysal secure installation                                             |
|----|----------------------------------------------------------------------------|
|    | sado mysqt_sccarc_mscattarion                                              |
| 2  | NOTE: RUNNING ALL PARTS OF THIS SCRIPT IS RECOMMENDED FOR ALL MariaDB      |
| 3  | SERVERS IN PRODUCTION USE! PLEASE READ EACH STEP CAREFULLY!                |
| 4  |                                                                            |
| 5  | In order to log into MariaDB to secure it , we\'ll need the current        |
| 6  | password <b>for</b> the root user. If you\'ve just installed MariaDB, and  |
| 7  | you haven\'t <b>set</b> the root password yet, the password will be blank, |
| 8  | so you should just press enter here.                                       |
| 9  |                                                                            |
| 10 | Enter current password <b>for</b> root (enter <b>for</b> none):            |

Daha önce kurulmuş bir MariaDB olmadığı için root kullanıcı için bir şifre de bulunmamaktadır. Bu yüzden ilk adımda sadece ENTER tuşuna basıp devam edebilirsiniz. Daha önce tanımladığınız bir MariaDB root kullanıcınız varsa, bu kullanıcıya ait şifreyi girmelisiniz.

1Enter current password for root (enter for none):2OK, successfully used password, moving on...

Sonraki adımda betik sizden MariaDB root kullanıcısı için bir şifre belirlemenizi isteyecek. Seçtiğiniz şifreyi girip onaylayın:

| 1 | Setting the root password ensures that nobody can log into the MariaDB |
|---|------------------------------------------------------------------------|
| 2 | root user without the proper authorisation.                            |
| 3 |                                                                        |
| 4 | Set root password? [Y/n] y                                             |
| 5 | New password :                                                         |
| 6 | Re—enter new password:                                                 |
| 7 | Password updated successfully!                                         |
| 8 | Reloading privilege tables                                             |
| 9 | Success!                                                               |
| L |                                                                        |

Öntanımlı olarak gelen kullanıcının kaldırılması istenecek. Evet deyip devam edin:

| 1 | By default, a MariaDB installation has an anonymous user, allowing anyone    |
|---|------------------------------------------------------------------------------|
| 2 | to log into MariaDB without having to have a user account created <b>for</b> |
| 3 | them. This is intended only <b>for</b> testing, and to make the installation |
| 4 | go a bit smoother. You should remove them before moving into a               |
| 5 | production environment.                                                      |
| 6 |                                                                              |
| 7 | Remove anonymous users? [Y/n]                                                |
| 8 | Success!                                                                     |

root hesabının sadece localhost üzerinden bağlanmasını sağlamak için bir sonraki adımda da evet deyip devam edin:

 Normally, root should only be allowed to connect from 'localhost'. This ensures that someone cannot guess at the root password from the network.
 Disallow root login remotely? [Y/n]
 Success!

Test veritabanının kaldırılması istenecek, kaldırın:

```
By default, MariaDB comes with a database named 'test' that anyone can
2
      access. This is also intended only for testing, and should be removed
3
      before moving into a production environment.
4
5
      Remove \boldsymbol{test} database and access to it? [Y/n]
6
       — Dropping test database...
7
       ... Success!
8
       - Removing privileges on test database...
9
       ... Success!
```

Bu zamana kadar yapılan değişikliklerin kaydedilmesi istenecek:

```
Reloading the privilege tables will ensure that all changes made so far
will take effect immediately.
Reload privilege tables now? [Y/n]
... Success!
Cleaning up...
All done! If you\'ve completed all of the above steps, your MariaDB
installation should now be secure.
Thanks for using MariaDB!
```

Son adımdan sonra MariaDB kurulumu da tamamlanmış oldu.